# キャリアマップで就職活動

### 呉竹医療専門学校 学生支援室

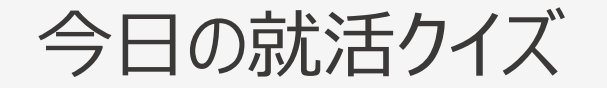

#### 全部で30問あります。

# 1日1回答えると、その日は表示されなくなります。回答せずに×で閉じると、何度も出てきます。

30問全ての問題に回答すると、それ以降は表示されなくなります。

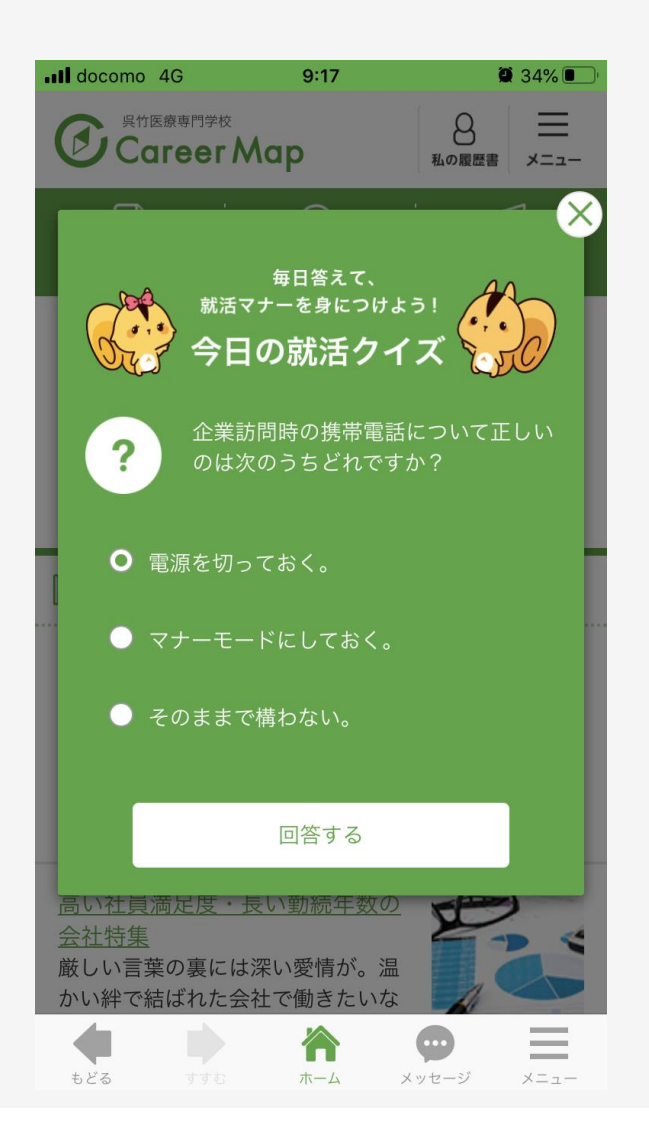

### 履歴書情報の編集

#### トップページ上部の「私の履歴書」ボタンを タップします。

| Career M  | ap          | 日本の履歴書               |   |
|-----------|-------------|----------------------|---|
| 学校求人一覧 2  | 。<br>卒業生の近況 | 」<br>「<br>」<br>就職活動朝 | 诰 |
| 🔍 かんたん検索  | !           |                      |   |
| 求人社数:41社  |             |                      |   |
| 業種        | ✓ x 勤務      | 務地                   |   |
| キーワード検索   |             |                      |   |
| Q         | 、検索する       |                      |   |
| 検索条件設定    | > お気に       | 入りリスト >              | ] |
| ──) 失業情報: | を控す         |                      |   |

# 履歴書編集で、完成度を75%程度になるよう作成、就活の準備を行ってください。

|                                                  | <mark>25</mark> %                                                                     |  |
|--------------------------------------------------|---------------------------------------------------------------------------------------|--|
| 完成度をUPさせる<br>す。(完成度75%)                          | ことで、オファーが届く可能性が高まりま<br>↓トを推奨)                                                         |  |
| [] 履歴書                                           | 編集 ি 履歴書印刷                                                                            |  |
| 非公開最終                                            | をログイン:2019/10/14                                                                      |  |
|                                                  | ,                                                                                     |  |
| ※ の酒日                                            | は 房庭書八明味る+北八明とわえて                                                                     |  |
| ※ の項目<br>目です。                                    | は、履歴書公開時でも非公開となる項                                                                     |  |
| <ul><li>※ の項目</li><li>目です。</li><li>活動中</li></ul> | は、履歴書公開時でも非公開となる項<br>良縁 裕太                                                            |  |
| ※ の項目<br>目です。                                    | は、履歴書公開時でも非公開となる項<br><u>良縁 裕太</u><br>1998.01.01(21歳)                                  |  |
| ※ の項目目です。                                        | は、履歴書公開時でも非公開となる項<br><u>良縁 裕太</u><br>1998.01.01(21歳)<br>修成建設専門学校                      |  |
| ※ の項目<br>目です。                                    | は、履歴書公開時でも非公開となる項<br>良縁裕太<br>1998.01.01(21歳)<br>修成建設専門学校<br>就学状況:2021年3月卒業見込          |  |
| ※ の項目目です。                                        | は、履歴書公開時でも非公開となる項<br>良縁裕太<br>1998.01.01(21歳)<br>修成建設専門学校<br>就学状況:2021年3月卒業見込<br>学籍番号: |  |

### 履歴書情報の編集とプロフィールの公開

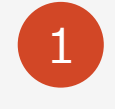

履歴書が完成したら、プロフィール公開設定をONにすると、 企業から説明会や面接オファーを受け取ることができます。

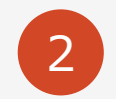

学生支援室に添削を依頼することも可能です。

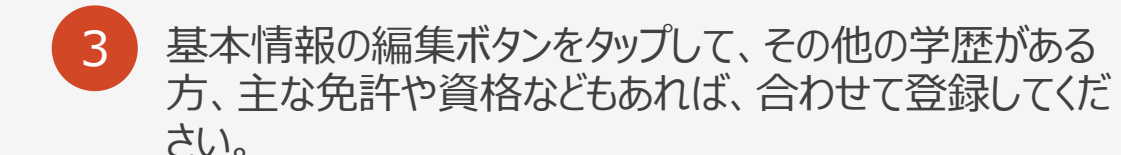

| №■ プロフィール追加・編集                                                                                                    |                                                                              |
|----------------------------------------------------------------------------------------------------|------------------------------------------------------------------------------|
| メール通知                                                                                                    | ON                                                                           |
| メール通知をONにすると、新たに登<br>求人票がご登録のメールアドレスに<br>@careermap.jpからのメールを受信<br>い。                                                   | 経録されたメッセージや<br>通知されます。事前に<br>できる様にしてくださ                                      |
| プロフィール公開設定                                                                                                    | 非公開                                                                          |
| プロフィール公開をONにすると企業<br>接のオファーが届きます。ONにして<br>章内にテキストとして自ら記入され;<br>お名前・生年月日・メールアドレス<br>業に公開されません。ただし、あな<br>た企業に対してはこれらの情報が公 | から個別に説明会や面<br>も、自己PRなどの文<br>た場合を除きあなたの<br>・電話番号・住所は企<br>たがオファーを承認し<br>開されます。 |
| ◎ 基本情報の編集                                                                                                    | >                                                                            |
| ■ 志望条件の編集                                                                                                    | >                                                                            |

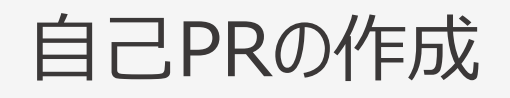

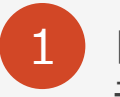

自己PR(文章)の編集ボタンから、過去のエピソードや将来の夢などを テキストで入力します。

自己PR(文章)の編集

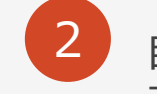

自己PR(文章)の編集ボタンから、過去のエピソードや将来の夢などを テキストで入力します。

客観的に自己分析をしたい方は、メニューから「適性診断」に挑戦して みてください。

自自己PR(文章) 2 3 自己PR (文章) 確認 完了 自己PR(文章) あと 2 項目 タイトル ※全角50文字以内となります。 例)コツコツが勝つコツ! 自己PR内容 ※全角300文字以内 例)私の座右の銘は、「コツコツが勝つコツ!」 です。私は、クラスで新しいことに取り組むこと になった際、ほとんどの場合、最初は思う様に上 手にできず悔しい思いをします。でも、最後まで あきらめることなく、みんなが休んでいるときも 努力を続けることによって…

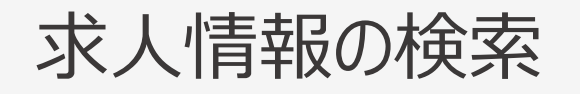

現在「学校に求人を出している企業」が表示されます。

#### 2 条件に合った求人票のみ表示したい場合

私の履歴書→あらかじめ「志望条件」を設定しておくと、条件に合った 求人情報のみ表示されます。※「基本情報の編集」から変更可能

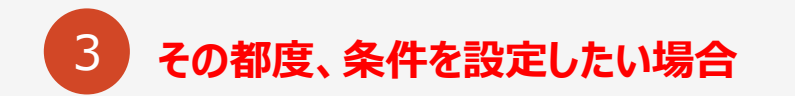

基本情報設定の「志望条件」をすべてクリアにし、検索条件の「フリー ワード検索」・「検索条件設定」その都度、条件を設定して検索

| 求人社数:41社            |
|---------------------|
| 業種 × x 勤務地 ×        |
| キーワード検索             |
| 〇<br>、<br>検索する      |
| 検索条件設定 > お気に入りリスト > |
| ☺〉 先輩情報を探す          |

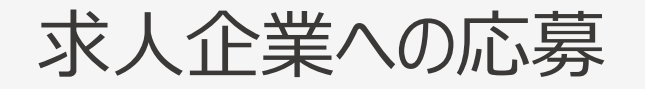

1 求人情報の詳細に表示される「この求人に応募する」をタップする と、履歴書情報が応募先企業へ届けられます。

2 応募申請が承認されたら、メッセージ ボックスに企業から連絡が入りますので、 確認してください。

| 合 トップページ         | > |
|------------------|---|
| 🗍 就職活動報告         | > |
| ◎、求人情報を探す        | > |
| ☆ 気になる求人リスト      | > |
| 🏢 説明会・入社試験スケジュール | > |
| ♡ 先輩情報を探す        | > |
| 🗍 学内揭示板          | > |
| □ 企業からのオファー      | > |
| ⊠ メッセージボックス ①    | > |

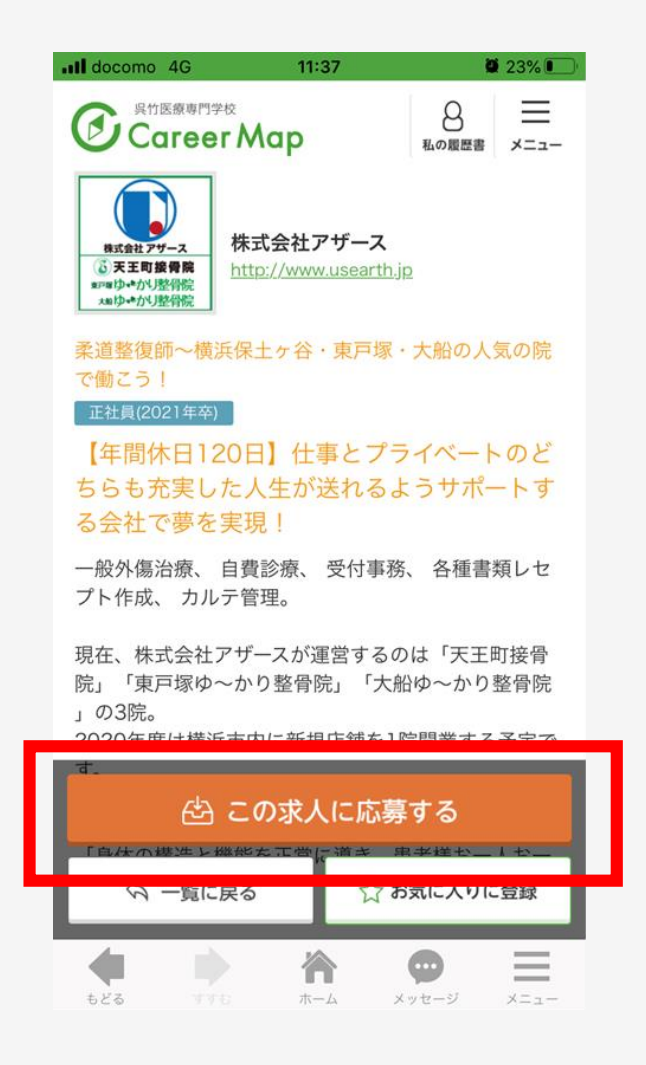

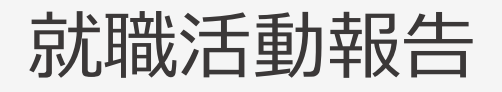

トップ画面の「就職活動報告」ボタンを 1 タップして、見学参加や採用内定などを Career Map 入力してください。  $\bigcirc$ 学校求人一覧 卒業生の近況 2 キャリアマップから応募した企業をプル ◎ かんたん検索 ダウンから選択し、該当するステータ スから該当する活動内容を登録しま 求人社数:41社 す。 業種 x 勤務地 卒業生訪問 ステータス 🗸 説明会 キーワード検索 合格 (内定) 例) キャ 不合格 てきまし 就職決定 (内定承諾) ジョンに ◎、検索する 内定辞退 て入社し 退職(自己都合) 先輩から、 んで感じ 退職 (会社都合) く様にとケアハイへをもうつたの 検索条件設定 お気に入りリス > 面接で聞かれたことや、気づいたこと 3

など詳細を入力し、報告してください。

 $\bigcirc$ 先輩情報を探す

|        | 🖸 就活記                                                          | 録・進捗管理                                                                                                    |
|--------|----------------------------------------------------------------|----------------------------------------------------------------------------------------------------|
| 成職活動報告 | ■ 新規登録                                                         |                                                                                                    |
|        | ステータス                                                          | > 新たに会社を追加する                                                                                                    |
|        | 例)キャリ<br>てきました。<br>ジョンについ<br>て入社したい<br>先輩から、<br>んで感じた<br>く様にとア | アマップ株式会社の会社説明会に行っ<br>, 説明会では、社長自ら熱く将来のビ<br>いて語ってくださり、参加前にくらべ<br>いという意欲が大きく高まりました。<br>次回の面接に向けて、会社の理念を読<br>ことを発表できるように準備をしてお<br>ドバイスをもらったので… |
|        | 写真                                                             | ,                                                                                                    |

オファーの承認・辞退

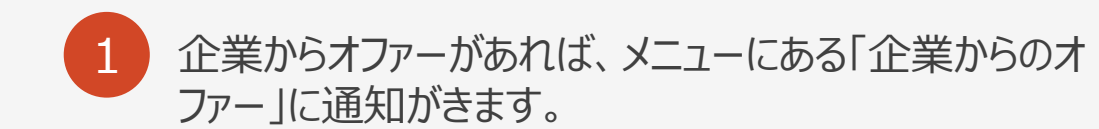

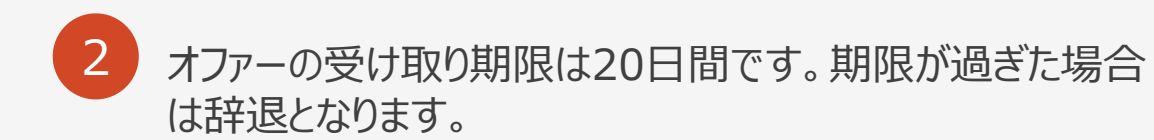

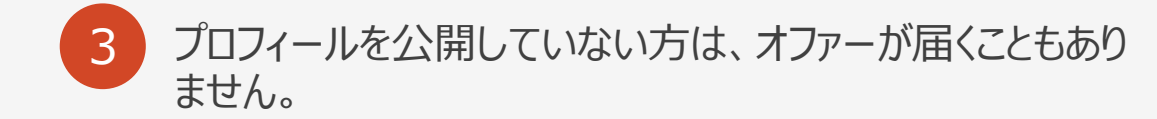

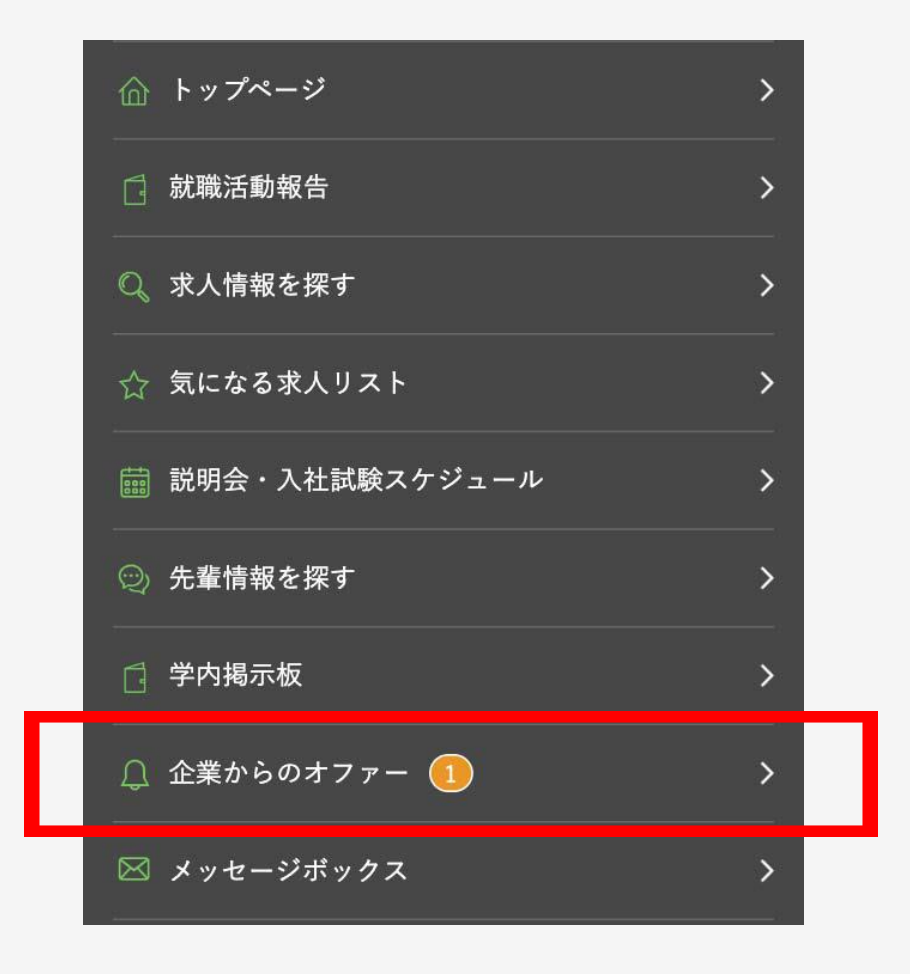

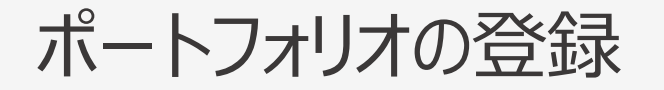

1

自己PR(写真)の編集ボタンから、学内イベントやボランティア活動などの取り組みをテキストと写真で登録することができます。

>

回 自己PR (写真)の編集

2

自分の人柄や努力が伝わるような素材があれば、自己PRをポートフォ リオでアピールすることができます。

動画を登録したい場合は、YouTube等にUPして、そのURLを登録してください。

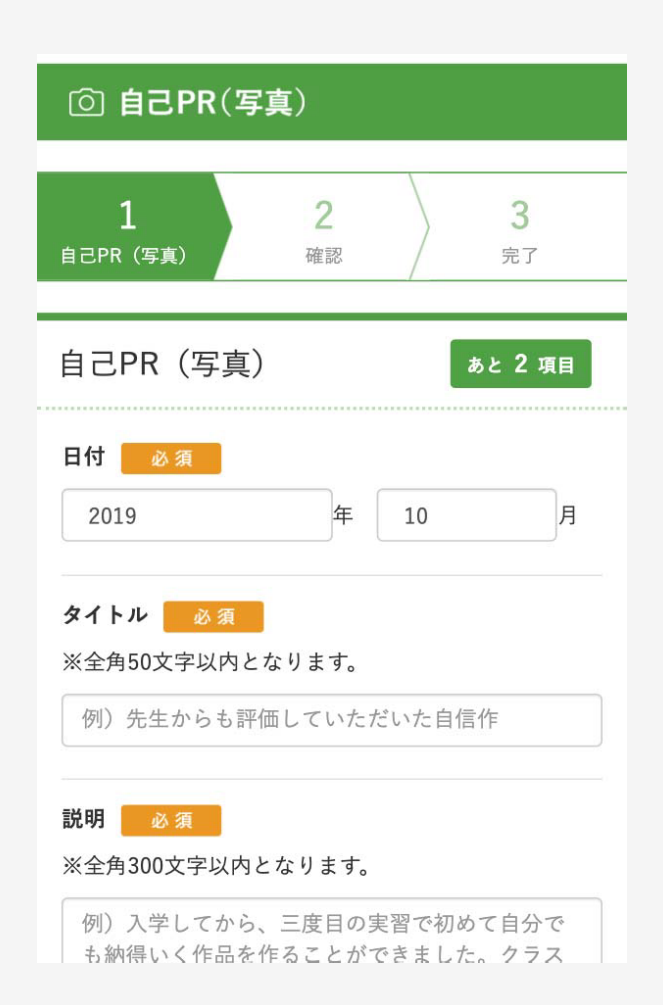

## キャリアマップ についてさらに知りたい場合

ご質問やご要望があれば、「メッセージボックス」から送信してください。

### 学生支援室の個別サポート

- ・履歴書添削(志望動機・自己PRの書き方)
- ·面接指導
- ・進路相談 など